# INSTRUCTION PDTX...-C

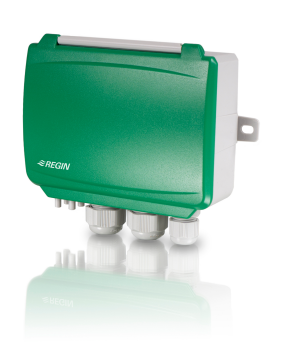

#### REV. C, 2022-03-14

EN

Note! More information about the product configuration can be found in the variable list, which is available for download from www.regincontrols. com

Caution! Read and understand the instruction before using the product.

**Caution!** Ensure that the installation complies with local safety regulations.

Caution! Before installation or maintenance, the power supply should first be disconnected. Installation or maintenance of this unit should only be carried out by qualified personnel. The manufacturer is not responsible for any eventual damage or injury caused by inadequate skills during installation, or through removal of or deactivation of any security devices.

# Function

Presigo PDTX...-C is a range of pressure transmitters equipped with one or two pressure sensors, two universal inputs, two universal outputs and an RS485 port for Modbus communication. It operates as a Modbus slave.

This range of pressure transmitters is especially well suited as distributed I/O modules for air handling unit controllers. They are designed for easy installation together with Regin's Corrigo or EXOcompact controllers.

| Technical data                  |                                                                                                    |  |
|---------------------------------|----------------------------------------------------------------------------------------------------|--|
| Supply voltage                  | 24 V AC/DC (2127 V AC/DC)                                                                                                    |  |
| Protection class                | IP54                                                                                                    |  |
| Power consumption               | < 4 VA                                                                                                    |  |
| Ambient humidity                | 095 % RH (non-condensing)                                                                                                    |  |
| Ambient temperature             | -25+50 °C                                                                                                    |  |
| Working range, pressure         | 0…1250 / 0…2500 / 0…7500 Pa (factory setting)<br>0…12 / 0…25 / 0…75 mbar<br>0…127 / 0…254 / 0…764 mmH <sub>2</sub> O<br>0…5 / 0…10 / 0…30 inH <sub>2</sub> O |  |
| Working range, flow             | 065000 m³/h (factory setting)<br>031000 l/s<br>065000 Ft³/min                                                                                                |  |
| Cable glands                    | 2 x M20 (cable diameter 5…12 mm)<br>1 x M16 (cable diameter 3.5…10 mm)                                                                                       |  |
| Max overvoltage                 | ±18 V, on any terminal (not G and G0)                                                                                                    |  |
| Electronic damping              | 0 s (0120 s)                                                                                                    |  |
| Accessories, included           | Two pressure outlets (straight) and 2 m plastic tube.<br>Art. no.: ANS-20                                                                                    |  |
| Dimensions, external<br>(WxHxD) | 167 x (~130) x 46 mm                                                                                                    |  |

### Pressure data

| Media            | Air, non-combustible and non-aggressive gases          |
|------------------|--------------------------------------------------------|
| Annual deviation | ±2 Pa (1250 Pa)<br>±4 Pa (2500 Pa)<br>±20 Pa (7500 Pa) |
| K-factor         | 5 (5700)                                               |

# Universal Input, UI1 and UI2

| Universal inputs (UI)                                | 2                                           |  |
|------------------------------------------------------|---------------------------------------------|--|
| Configuration AI (AI / DI), see specifications below |                                             |  |
| Configured as AI:                                    |                                             |  |
| Analogue inputs (AI)                                 | 010 V (010 V / PT1000 / Ni1000-01)          |  |
| Accuracy                                             | ± 1 % (010 V)<br>± 0.5 K (PT1000/Ni1000-01) |  |
| Measuring range,<br>temperature                      | -40+60 °C                                   |  |

Configured as DI:

| Digital input (DI)            | Potential-free contacts on / off (on = closed) |  |
|-------------------------------|------------------------------------------------|--|
| Output current                | 0.5 mA (max 2.5 V)                             |  |
|                               |                                                |  |
| Universal Output, UO1 and UO2 |                                                |  |
| Universal outputs (UO)        | )) 2                                           |  |
| Configuration                 | AO (AO / DO), see specifications below         |  |
| Configured as AO:             |                                                |  |
| Analogue outputs (AO)         | 010 V                                          |  |
| Load impedance, 010 V         | Min. 10 kΩ                                     |  |
| Accuracy                      | ±1%                                            |  |
| Configured as DO:             |                                                |  |
| Configuration                 | Mosfet outputs, 24 V AC or DC, 2 A continuous  |  |
| Power output                  | Max. 2A (total UO1 + UO2)                      |  |

# Communication port data

| Communication ports | 1            |
|---------------------|--------------|
| Port type           | RS485        |
| Supported protocols | Modbus       |
| Port isolation      | Non-isolated |
| Cable length        | Max 100 m    |

### Models

| Article     | Number of<br>sensors | Max overload<br>pressure (kPa) | Measuring range,<br>pressure (Pa)      |
|-------------|----------------------|--------------------------------|----------------------------------------|
| PDTX12-C    | 1                    | 25                             | 01250                                  |
| PDTX25-C    | 1                    | 50                             | 02500                                  |
| PDTX75-C    | 1                    | 120                            | 07500                                  |
| PDTX12-2-C  | 2                    | 25 / 25                        | 01250 (sensor 1) /<br>01250 (sensor 2) |
| PDTX25-2-C  | 2                    | 50 / 50                        | 02500 (sensor 1) /<br>02500 (sensor 2) |
| PDTX12S25-C | 2                    | 25 / 50                        | 01250 (sensor 1) /<br>02500 (sensor 2) |
| PDTX12S75-C | 2                    | 25 / 120                       | 01250 (sensor 1) /<br>07500 (sensor 2) |

# Installation

The transmitter comes with one cable gland mounted and two loose. If more than one cable is used, the other cable glands must be assembled to the housing. Screw in the cable gland until the plastic knockout in the housing snaps. Make sure to remove the plastic knockout completely. Secure the cable gland. See *Figure 1*.

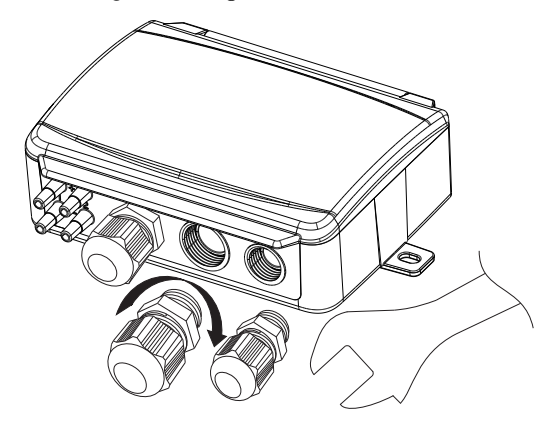

Figure 1 Installing the cable glands

- Mount the transmitter horizontally or vertically on a stable, vibration-free surface. If the unit is installed in a humid environment, install it vertically with the cable gland edge of the unit pointing down to allow moisture to escape.
- 2. Refer to the graphics below for wiring. Connect the communication cable to terminals 3(A) and 4(B). Use the leftmost cable gland for supply voltage and communication.
- Power up the unit. Set the desired communication settings in the menu (see *Settings*). Note that the transmitter uses the default Modbus address = 1.
- 4. Refer to the Presigo PDTX...-C variable list for information on how to access transmitter data.
- 5. Let the unit warm up for 10 minutes, then perform a zero-set calibration by pressing the push-button (see *Handling*).
- 6. Connect plastic tubes from the ventilation duct to the pressure inlets.

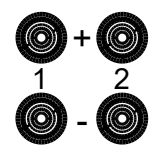

The two leftmost inlets are connected to sensor 1 and the other two to sensor 2. The inlet marked with '+' should be used to connect the tube with the highest pressure and the inlet marked with '-' to the one with the lowest pressure.

**Note!** A straight cut off nipple must be used for mounting in the ventilation duct.

For optimal measuring results, measuring points with turbulent air flow should be avoided. Preferably, measuring should be performed at a distance of 2 duct diameters before bends and branching and at 6 duct diameters after bends and branching.

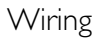

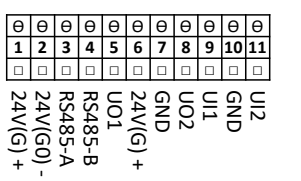

| Terminal | Name        | Description                                   |
|----------|-------------|-----------------------------------------------|
| 1        | 24 V (G) +  | Power supply 24 V AC/DC (Positive)            |
| 2        | 24 V (G0) - | Power supply 24 V AC/DC (Negative/<br>Ground) |
| 3        | RS485 - A   | Communication A (-)                           |
| 4        | RS485 - B   | Communication B (+)                           |
| 5        | UO1         | Universal output 1                            |
| 6        | 24 V (G) +  | Internally connected to Terminal 1            |
| 7        | GND         | Internally connected to Terminal 2            |
| 8        | UO2         | Universal output 2                            |
| 9        | UI1         | Universal input 1                             |
| 10       | GND         | Internally connected to Terminal 2            |
| 11       | UI2         | Universal input 2                             |

Use a shielded, twisted pair cable for RS485 communication. At high risks of interference, a 120  $\Omega$  terminating resistor should be mounted at each end of the communications circuit.

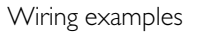

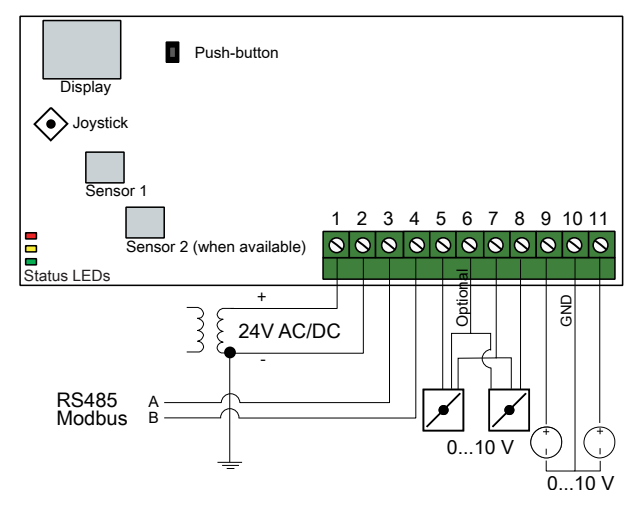

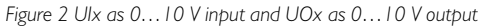

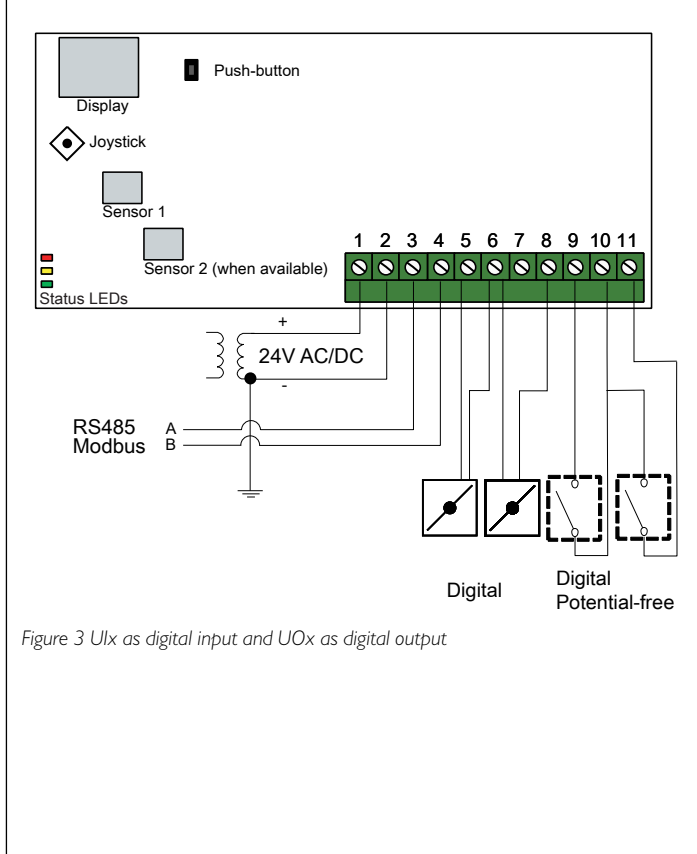

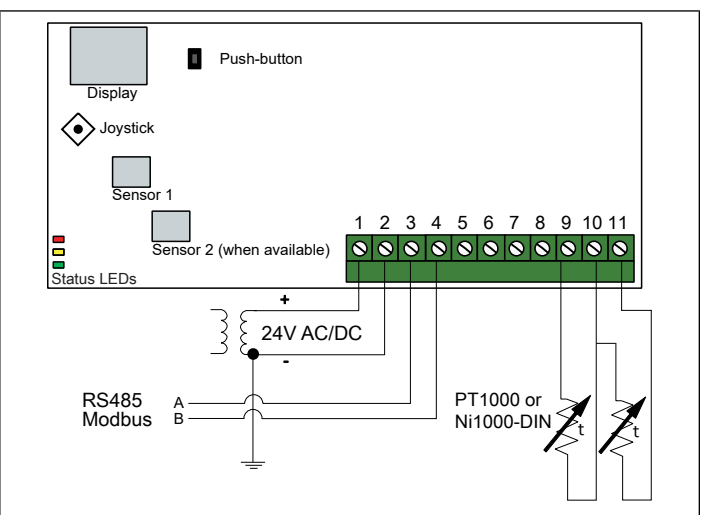

Figure 4 UIx as temperature input

# Settings

Communication settings can be viewed and changed either via the menu system or through Modbus communication. All other settings are accessed and modified via Modbus. The joystick is used to manoeuvre within the menu system (see *Table 1*).

Pressing the joystick briefly results in entering the *viewing mode*. When in viewing mode all configured universal inputs and outputs, including pressure and flow sensor values, can be viewed.

To enter the *settings mode*, press the joystick for at least 5 s when the display is inactive.

Table 1 Navigate the menu system

| Joystick movements | Action                                                                                |
|--------------------|---------------------------------------------------------------------------------------|
| ∘ (push in)        | Accept/select<br>Long press for settings mode (> 5 s)<br>Short press for viewing mode |
| 1                  | Select next                                                                           |
| Ļ                  | Select previous                                                                       |
| ←                  | Back / cancel                                                                         |

Getting started

How to view and modify settings in the menu system:

1. Enter into viewing or setting mode by pressing and releasing the joystick (long or short press) when the display is inactive

- 2. Navigate through the different sub menus by moving the joystick up or down
- $\ensuremath{\mathsf{3.Select}}$  a sub menu by pressing and releasing the joystick
- 4. If in setting mode, select a value to modify by pressing and releasing the joystick
- 5. Change the value by moving the joystick up or down
- 6. Confirm the setting by pressing and releasing the joystick, or move the joystick left to discard the changes
- 7. Move the joystick left to return to the previous menu
- Note! The last configuration entered into the transmitter is always valid, regardless of whether it was performed using the menu system or via Modbus.

# Viewing mode menu

| Sub menu | Description                                                 |
|----------|-------------------------------------------------------------|
| P.#      | Pressure value<br>P.1 = sensor 1 / P.2 = sensor 2           |
| F.#      | Flow value<br>F.1 = sensor 1 / F.2 = sensor 2               |
| d.#      | UI: Value in digital mode<br>d.1 = UI1 / d.2 = UI2          |
| u.#      | UI: Value in 0-10 V mode<br>u.1 = UI1 / u.2 = UI2           |
| t.#      | UI: Value in temperature mode (°C)<br>t.1 = UI1 / t.2 = UI2 |
| L.#      | UO: Value in digital mode<br>L.1 = UO1 / L.2 = UO2          |
| U.#      | UO: Value in 0-10 V mode<br>U.1 = UO1 / U.2 = UO2           |

Two digits can be shown at a time in the display. Therefore, several subsequent views are used to display a longer value. *Example:* A pressure value of 2350 Pa on sensor 1 is shown with three views, i.e. 1) P.1 2) 23 3) 50. The measuring unit for the displayed value is set via Modbus.

Note! The K-factor has to be set via Modbus to be able to view correct flow values. Information regarding flow calculation is found in the variable list.

Settings mode menu

Settings related to the communication can be changed in the settings mode menu via the display.

| Sub menu | Description                                                      |
|----------|------------------------------------------------------------------|
| .Α       | Modbus address (1-247), given as hexa-<br>decimal numbers (1-F7) |
| .b       | Modbus baud rate (see Table 2)                                   |
| .C       | Modbus settings (see Table 3)                                    |

### Table 2 Settings in the sub menu .b

| Modbus baud rate | Description                |
|------------------|----------------------------|
| 12               | 1200 bps                   |
| 24               | 2400 bps                   |
| 96               | 9600 bps (factory setting) |
| 19               | 19200 bps                  |
| 38               | 38400 bps                  |
| 57               | 57600 bps                  |

### Table 3 Settings in the sub menu .C

| Modbus settings | Description                                      |
|-----------------|--------------------------------------------------|
| n1              | 8 bytes, 1 stop bit, no parity (factory setting) |
| n2              | 8 bytes, 2 stop bits, no parity                  |
| E1              | 8 bytes, 1 stop bit, even parity                 |
| E2              | 8 bytes, 2 stop bits, even parity                |
| 01              | 8 bytes, 1 stop bit, odd parity                  |
| o2              | 8 bytes, 2 stop bits, odd parity                 |

When the transmitter is connected to Regin's Corrigo controller, it is configured as an expansion unit. When configuring the unit for Regin's freely programmable products the addressing can be set via Modbus. See the Corrigo manual and the PDTX...-C variable list for more information.

Note! All documentation can be downloaded from www.regincontrols. com

Handling

LEDs

Three LEDs are available to show different states.

| LEDs                                                                                                    | Description                                                                                           | CE                                                                                                    | Tekniska data                 |                                                                                                    |
|----------------------------------------------------------------------------------------------------|----------------------------------------------------------------------------------------------------|----------------------------------------------------------------------------------------------------|-------------------------------|----------------------------------------------------------------------------------------------------|
| Yellow                                                                                                    | RS485 data transmission indication                                                                    | This product carries the CE-mark More information is available at                                                                                        | Matningsspänning              | 24 V AC/DC (2127 V AC/DC)                                                                                      |
| Red                                                                                                    | Global device status. Is activated when an error is present (see the variable list for more details). | www.regincontrols.com.                                                                                                    | Skyddsklass                   | IP54                                                                                                    |
| Green                                                                                                    | 1 Hz flash rate: Normal operation                                                                     |                                                                                                    | Strömförbrukning              | < 4 VA                                                                                                    |
|                                                                                                    | 5 Hz flash rate: Zero-set calibration is preformed                                                    | Documentation                                                                                                    | Omgivande luftfuktighet       | 0…95 % RH (icke-kondenserande)                                                                                 |
| 25 Hz flash rate: Factory reset is performed                                                                                                    |                                                                                                    | All documentation can be downloaded from www.regincontrols.com                                                                                           | Omgivningstemperatur          | -25+50 °C                                                                                                    |
| Push-button                                                                                                    |                                                                                                    | Contact                                                                                                    | Arbetsområde, tryck           | 01250 / 02500 / 07500 Pa (fabriksinställning)<br>012 / 025 / 075 mbar<br>0127 / 0254 / 0764 mmH <sub>2</sub> O |
| Action                                                                                                    | Description                                                                                           | AD Desia Des 116 420 22 K <sup>o</sup> llow d. Constant                                                                                                  |                               | 05 / 010 / 030 inH <sub>2</sub> O                                                                              |
| Quick press Zero-set pressure calibration<br>The green LED will be flashing when the zero-set                                                                                       |                                                                                                    | AB Regin, Box 116, 428 22 Kallered, Sweden<br>Tel: +46 31 720 02 00, Fax: +46 31 720 02 50<br>www.regincontrols.com, info@regincontrols.com              | Arbetsområde, flöde           | 065000 m³/h (fabriksinställning)<br>031000 l/s<br>065000 Ft³/min                                               |
| Long press (> 10 s)                                                                                                    | Reset to factory default settings                                                                     |                                                                                                    | Kabelgenomföringar            | 2 x M20 (kabeldiameter 5…12 mm)<br>1 x M16 (kabeldiameter 3,5…10 mm)                                           |
|                                                                                                    | tion. The unit will then reset and restart.                                                           | se instruktion                                                                                                    | Max spänning                  | ±18 V, oberoende av plint (ej G och G0)                                                                        |
| Zero-set pressure calibr                                                                                                    | ation                                                                                                 | PDTXC                                                                                                    | Elektronisk dämpning          | 0 s (0120 s)                                                                                                   |
| A short press on the push-button will zero-set calibrate the available pressure sensors.                                                                                            |                                                                                                    | Notoral Marieformation on hur produkton konfigurars finds i variaba                                                                                      | Tillbehör, inkluderade        | Två tryckuttag (raka) och 2 m plastslang. Art. no.:<br>ANS-20                                                  |
|                                                                                                    |                                                                                                    | Ilistan, som är tillgänglig för nedladdning från www.regincontrols.com                                                                                   | Dimensioner, yttre<br>(BxHxD) | 167 x (~130) x 46 mm                                                                                           |
| unit warm up for 10                                                                                                    | minutes before attempting zero-set.                                                                   | Observera! Läs och förstå instruktionen innan du använder produkten.                                                                                     |                               |                                                                                                    |
| Factory reset                                                                                                    |                                                                                                    |                                                                                                    | Tryckdata                     |                                                                                                    |
| A long press on the push                                                                                                    | button more than 10 seconds will perform a                                                            | Säkerhetsbestämmelser.                                                                                                    | Media                         | Luft, icke-brännbara och icke-aggressiva gaser                                                                 |
| A long press on the push-button, more than 10 seconds, will perform a factory restore of user defined settings. <i>Table 4</i> displays some of the settings that will be restored. |                                                                                                    | Observera! Innan installation eller underhåll måste matningsspänningen<br>först kopplas från. Installation eller underhåll av denna enhet ska endast ut- | Årlig avvikelse               | ±2 Pa (1250 Pa)<br>±4 Pa (2500 Pa)<br>±20 Pa (7500 Pa)                                                         |
| Table 4 Factory settings                                                                                                    |                                                                                                    | föras av kvalificerad personal. Tillverkaren är inte ansvarig för eventuella                                                                             | K-faktor                      | 5 (5700)                                                                                                    |
| Description                                                                                                    | Factory setting                                                                                       | tagning av säkerhetsanordningar.                                                                                                    |                               | -<br>-                                                                                                    |
| Working range, pressure                                                                                                    | 01250 / 02500 / 07500 Pa                                                                              |                                                                                                    | Universella ingångar, l       | JII och UI2                                                                                                    |
| Working range, flow                                                                                                    | 065000 m³/h                                                                                           | Function                                                                                                    | Universella ingångar (UI)     | 2                                                                                                    |
| UI                                                                                                    | 010 V                                                                                                 | FUNKUON                                                                                                    | Konfigurering                 | AI (AI / DI), se specifikationer nedan                                                                         |
| UO                                                                                                    | 010 V                                                                                                 | Presigo PDTXC är en serie trycktransmittrar med en eller två                                                                                             |                               |                                                                                                    |
| Modbus address1Modbus setting8 bytes, 1 stop bit, no parityModbus baud rate9600 bps                                                                                                 |                                                                                                    | RS485-port för Modbus-kommunikation. Den fungerar som en Modbus-                                                                                         | Konfigurerad som AI:          |                                                                                                    |
|                                                                                                    |                                                                                                    | slav.                                                                                                    | Analoga ingångar (Al)         | 010 V (010 V / PT1000 / Ni1000-01)                                                                             |
|                                                                                                    |                                                                                                    | Denna serie trycktransmittrar passar mycket väl som distribuerade I/O-                                                                                   | Noggrannhet                   | ±1%(010V)                                                                                                    |
| K-factor                                                                                                    | 5                                                                                                    | installation med Regins regulatorer Corrigo eller EXOcompact.                                                                                            |                               | ± 0,5 K (PT1000/Ni1000-01)                                                                                     |
| Note! All changes m                                                                                                    | ade with Modbus will be reset when a factory reset                                                    |                                                                                                    | Mätområde, temperatur         | -40+60 °C                                                                                                    |
| is made.                                                                                                    |                                                                                                    |                                                                                                    | Konfigurerad som DI:          |                                                                                                    |

| Digital ingång (DI) | Potentialfria kontakter på / av (på = sluten) |
|---------------------|-----------------------------------------------|
| Utgångsström        | 0,5 mA (max 2,5 V)                            |

Universella utgångar, UO1 och UO2

| Universell utgång (UO) | 2                                      |
|------------------------|----------------------------------------|
| Konfigurering          | AO (AO / DO), se specifikationer nedan |

Konfigurerad som AO:

| Analoga utgångar (AO)           | 010 V      |
|---------------------------------|------------|
| Belastningsresistans,<br>0…10 V | Min. 10 kΩ |
| Noggrannhet                     | ±1 %       |

Konfigurerad som DO:

| Konfigurering  | Mosfetutgångar, 24 V AC eller DC, 2 A kontinuerligt |
|----------------|-----------------------------------------------------|
| Matningsutgång | Max. 2A (totalt UO1 + UO2)                          |

# Kommunikationsdata

| Kommunikationsportar | 1           |
|----------------------|-------------|
| Porttyp              | RS485       |
| Stödda protokoll     | Modbus      |
| Portisolering        | Ej isolerad |
| Kabellängd           | Max 100 m   |

Modeller

| Artikel     | Antal givare | Max övertryck<br>(kPa) | Mätområde, tryck (Pa)                    |
|-------------|--------------|------------------------|------------------------------------------|
| PDTX12-C    | 1            | 25                     | 01250                                    |
| PDTX25-C    | 1            | 50                     | 02500                                    |
| PDTX75-C    | 1            | 120                    | 07500                                    |
| PDTX12-2-C  | 2            | 25 / 25                | 0…1250 givare 1) /<br>0…1250 (givare 2)  |
| PDTX25-2-C  | 2            | 50 / 50                | 02500 (givare 1) /<br>02500 (givare 2)   |
| PDTX12S25-C | 2            | 25 / 50                | 0…1250 (givare 1) /<br>0…2500 (givare 2) |
| PDTX12S75-C | 2            | 25 / 120               | 01250 (givare 1) /<br>07500 (givare 2)   |

# Installation

Transmittern levereras med en monterad kabelgenomföring och två lösa. Om mer än en kabel används måste de andra kabelgenomföringarna monteras på kåpan. Skruva in kabelgenomföringen tills plastbiten i kåpans vägg lossnar. Var noga med att ta bort plastbiten helt och hållet. Skruva fast kabelgenomföringen ordentligt. Se *Figur 1*.

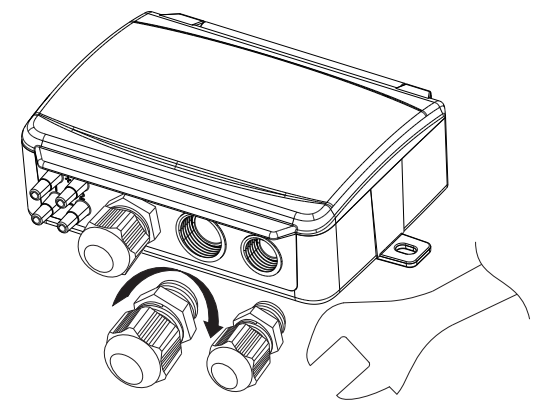

Figur 1 Installera kabelgenomföringarna

- Montera transmittern horisontellt eller vertikalt på en stabil yta utan vibrationer. Om enheten installeras i en fuktig miljö ska den monteras vertikalt med kabelgenomföringarna pekande nedåt, så att fukt kan komma ut.
- 2. För inkoppling, se nedanstående ritningar. Anslut kommunikationskabeln till plint 3(A) och 4(B). Använd vänster kabelgenomföring för matningsspänning och kommunikation.
- Spänningssätt enheten. Gör de kommunikationsinställningar som önskas i menyn (se *Inställningar*). Notera att transmittern använder modbusaddress = 1 som standard.
- 4. Se variabellistan för Presigo PDTX...-C för mer information om hur man får åtkomst till data i transmittern.
- 5. Låt enheten värma upp i 10 minuter innan du genomför en nollpunktskalibrering genom att trycka in tryckknappen (se *Hantering*).
- 6. Anslut slangar från ventilationskanalen till tryckingångarna.

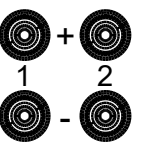

De två vänstra ingångarna ansluts till sensor 1 och de andra två till sensor 2. Ingången märkt med '+' ska användas för att ansluta slangen med det högsta trycket och ingången märkt med '-' till den med det lägsta trycket.

Notera! En rakt avskuren nippel måste användas för montering i ventilationskanalen.

För bästa möjliga mätresultat ska mätpunkter med turbulenta luftströmmar undvikas. Helst ska mätning ske på ett avstånd av minst 2 kanaldiametrar före krökar och förgreningar och på 6 kanaldiametrar efter krökar och förgreningar.

# Inkoppling

| θ      | θ     | θ      | θ      | θ   | θ      | θ   | θ   | θ   | θ   | θ   |
|--------|-------|--------|--------|-----|--------|-----|-----|-----|-----|-----|
| 1      | 2     | 3      | 4      | 5   | 6      | 7   | 8   | 9   | 10  | 11  |
|        |       |        |        |     |        |     |     |     |     |     |
|        |       |        |        |     |        |     |     |     |     |     |
| 24V(G) | 24V(G | RS485- | RS485- | U01 | 24V(G) | GND | U02 | UI1 | GND | UI2 |

| Plint | Namn        | Beskrivning                                   |
|-------|-------------|-----------------------------------------------|
| 1     | 24 V (G) +  | Matningsspänning 24 V AC/DC (Plus)            |
| 2     | 24 V (G0) - | Matningsspänning 24 V AC/DC (Mi-<br>nus/Jord) |
| 3     | RS485 - A   | Kommunikation A (-)                           |
| 4     | RS485 - B   | Kommunikation B (+)                           |
| 5     | UO1         | Universell utgång 1                           |
| 6     | 24 V (G) +  | Internt kopplad till plint 1                  |
| 7     | GND         | Internt kopplad till plint 2                  |
| 8     | UO2         | Universell utgång 2                           |
| 9     | UI1         | Universell ingång 1                           |
| 10    | GND         | Internt kopplad till plint 2                  |
| 11    | UI2         | Universell ingång 2                           |

Använd en skärmad, partvinnad kabel för RS485-kommunikation. Vid hög störningsrisk bör ett termineringsmotstånd på 120 $\Omega$ monteras i vardera änden på kommunikationsslingan.

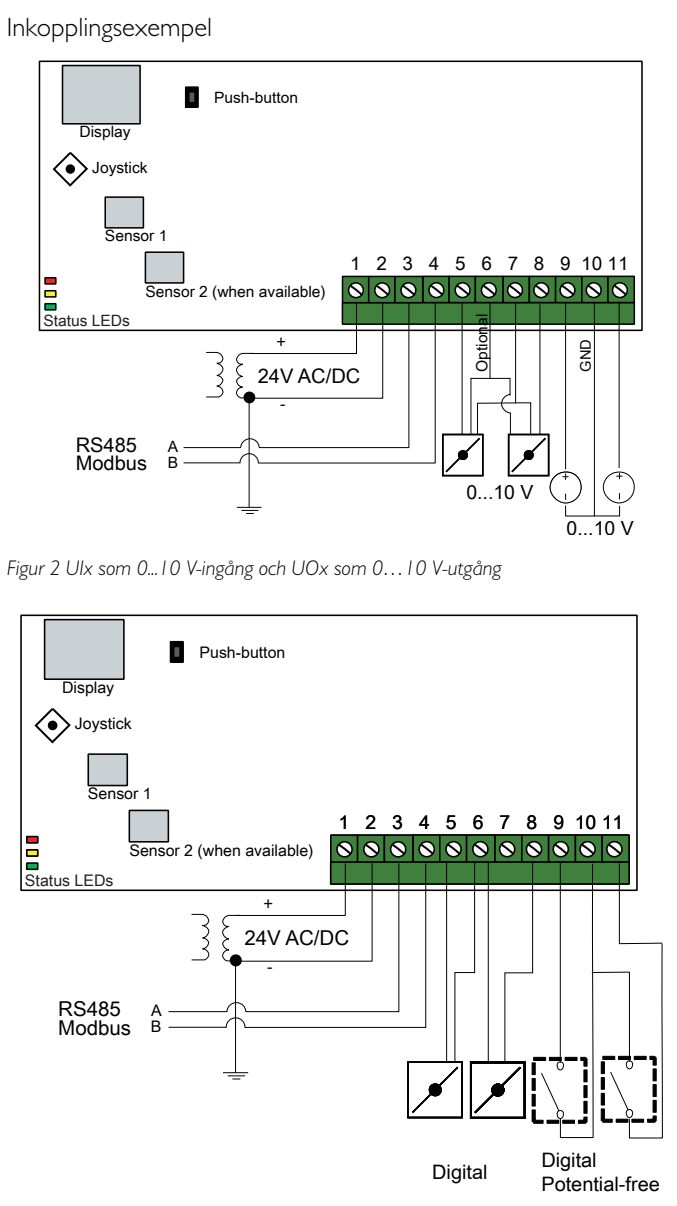

Figur 3 Ulx som digital ingång och UOx som digital utgång

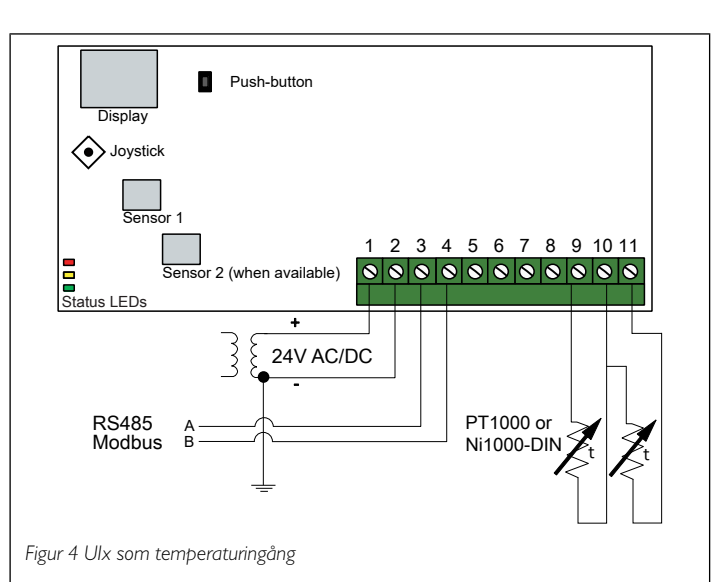

# Inställningar

Kommunikationsinställningar kan ses och ändras antingen via menysystemet eller via Modbus-kommunikation. Alla andra inställningar nås och ändras via Modbus. Joysticken används för att navigera inom menyn (se *Tabell 1*).

Genom att kort trycka in joysticken når man *visningsläget*. I visningsläget kan alla universella ingångar och utgångar avläsas, inklusive tryck- och flödesgivarvärden.

För att komma in i *inställningsläget,* tryck in joysticken i minst 5 s när displayen är inaktiv.

# Tabell 1 Navigera inom menysystemet

| Joystick-rörelser | Handling                                                                                  |
|-------------------|-------------------------------------------------------------------------------------------|
| ○ (tryck in)      | Acceptera/välj<br>Långt tryck för inställningsläge (> 5 s)<br>Kort tryck för visningsläge |
| 1                 | Välj nästa                                                                                |
| Ļ                 | Välj föregående                                                                           |
| ←                 | Tillbaka / avbryt                                                                         |

# Kom igång

Att visa och ändra inställningar i menysystemet:

1. Gå in i visnings- eller inställningsläge genom att trycka in och släppa joysticken (lång eller kort intryckning) när displayen är inaktiv

- 2. Navigera genom de olika undermenyerna genom att flytta joysticken upp eller ner
- 3. Välj en undermeny genom att trycka in och släppa joysticken
- 4. I inställningsläge, välj ett värde som ska ändras genom att trycka in och släppa joysticken
- 5. Ändra värdet genom att föra joysticken upp eller ner
- 6. Bekräfta inställningen genom att trycka in och släppa joysticken eller för joysticken till vänster för att avfärda ändringarna
- 7. För joysticken till vänster för att återgå till föregående meny
- Notera! Den senast gjorda inställningen i transmittern gäller alltid, oavsett om den är gjord i menysystemet eller via Modbus.

# Menyn för visningsläge

| Undermeny | Beskrivning                                              |
|-----------|----------------------------------------------------------|
| P.#       | Tryckområde<br>P.1 = sensor 1 / P.2 = sensor 2           |
| F.#       | Flödesvärde<br>F.1 = sensor 1 / F.2 = sensor 2           |
| d.#       | UI: Värde i digitalt läge<br>d.1 = UI1 / d.2 = UI2       |
| u.#       | UI: Värde i 0…10 V-läge<br>u.1 = UI1 / u.2 = UI2         |
| t.#       | UI: Värde i temperaturläge (°C)<br>t.1 = UI1 / t.2 = UI2 |
| L.#       | UO: Värde i digitalt läge<br>L.1 = UO1 / L.2 = UO2       |
| U.#       | UO: Värde i 0…10 V-läge<br>U.1 = UO1 / U.2 = UO2         |

Två siffror i taget kan visas i displayen. Därför används flera efterföljande vyer för att visa ett längre värde. *Exempel:* Ett tryckvärde på 2350 Pa på sensor 1 visas med tre vyer, det betyder *1*) P.1 *2*) 23 *3*) 50. Enheten för det visade värdet ställs in via Modbus.

Notera! K-faktorn måste ställas in via Modbus för att visa de rätta flödesvärdena. Information om flödesberäkning finns i variabellistan.

# Menyn för inställningsläge

Inställningar relaterade till kommunikationen kan ändras i inställningsmenyn via displayen.

| Undermeny | Beskrivning                                                    |
|-----------|----------------------------------------------------------------|
| .А        | Modbus-adress (1-247), angett som hexa-<br>decimala tal (1-F7) |
| .b        | Modbus baud rate (se Tabell 2)                                 |
| .C        | Modbusinställningar (se Tabell 3)                              |

Tabell 2 Inställningar i undermenyn .b

| Modbus baud rate | Beskrivning                   |
|------------------|-------------------------------|
| 12               | 1200 bps                      |
| 24               | 2400 bps                      |
| 96               | 9600 bps (fabriksinställning) |
| 19               | 19200 bps                     |
| 38               | 38400 bps                     |
| 57               | 57600 bps                     |

### Tabell 3 Inställningar i undermenyn .C

| Modbusinställningar | Beskrivning                                                |
|---------------------|------------------------------------------------------------|
| n1                  | 8 bitar, 1 stoppbit, ingen paritet<br>(fabriksinställning) |
| n2                  | 8 bitar, 2 stoppbitar, ingen paritet                       |
| E1                  | 8 bitar, 1 stoppbit, jämn paritet                          |
| E2                  | 8 bitar, 2 stoppbitar, jämn paritet                        |
| 01                  | 8 bitar, 1 stoppbit, udda paritet                          |
| o2                  | 8 bitar, 2 stoppbitar, udda paritet                        |

När transmittern ansluts till Regins regulator Corrigo konfigureras den som en expansionsenhet. När enheten konfigureras för Regins fritt programmerbara produkter kan adresseringen ändras via Modbus. Se Corrigo-manualen och PDTX...-C variabellistan för mer information.

Notera! Dokumenten kan laddas ner från www.regincontrols.com

# Hantering

Lysdioder

Det finns tre lysdioder för att visa olika tillstånd.

| Lysdioder                                                                           | Beskrivning                                                                                                    |
|-------------------------------------------------------------------------------------|----------------------------------------------------------------------------------------------------|
| Gul                                                                                 | Indikering på RS485 dataöverföring                                                                                                    |
| Röd                                                                                 | Global enhetsstatus. Aktiveras när ett fel förekom-<br>mer (se variabellistan för mer information).                                                              |
| Grön                                                                                | 1 Hz blinkningshastighet: Normal drift<br>5 Hz blinkningshastighet: Nollpunktskalibrering<br>utförs<br>25 Hz blinkningshastighet: Fabriksåterställning<br>utförs |
| Tryckknapp                                                                          |                                                                                                    |
| Handling                                                                            | Beskrivning                                                                                                    |
| Snabb intryckning                                                                   | Nollpunktskalibrering av tryck<br>Den gröna lysdioden blinkar när nollpunktskalibrer-<br>ingen har utförts.                                                      |
| Lång intryckning (> 10 s)                                                           | Återställ till fabriksinställningar<br>Den gröna lysdioden blinkar när åtgärden utförs.<br>Enheten kommer därefter att återställas och starta<br>om.             |
| Nollpunktskalibrering tr<br>Ett kort tryck på tryckkn<br>tillgängliga trycksensorer | yck<br>appen kommer att nollpunktskalibrera                                                                                                    |
| Notera! Kom ihåg at<br>förs. Låt enheten värr<br>librering görs.                    | t koppla från tryckanslutningarna innan åtgärden ut-<br>na upp i 10 minuter innan ett försök till nollpunktska-                                                  |

### Fabriksåterställning

Ett långt tryck på tryckknappen, mer än 10 sekunder, utför en fabriksåterställning av användardefinierade inställningar. *Tabell 4* visar några av inställningarna som återställs.

Tabell 4 Fabriksinställningar

| Beskrivning         | Fabriksinställning                 |
|---------------------|------------------------------------|
| Arbetsområde, tryck | 01250 / 02500 / 07500 Pa           |
| Arbetsområde, flöde | 065000 m³/h                        |
| UI                  | 010 V                              |
| UO                  | 010 V                              |
| Modbusadress        | 1                                  |
| Modbusinställning   | 8 bitar, 1 stoppbit, ingen paritet |
| Modbus baud rate    | 9600 bps                           |
| K-faktor            | 5                                  |
|                     |                                    |

Notera! Alla ändringar som gjorts via Modbus återställs när en fabriksåterställning görs.

# CE

Produkten är CE-märkt. Mer information finns på www.regincontrols. com.

# Dokumentation

Dokumenten kan laddas ner från www.regincontrols.com

# Kontakt

DE

AB Regin, Box 116, 428 22 Kållered, Sverige Tel: +46 31 720 02 00, Fax: +46 31 720 02 50 www.regincontrols.com, info@regincontrols.com

# INSTALLATIONSANLEITUNG PDTX...-C

Hinweis! Weitere Informationen zur Produktkonfiguration finden Sie in der Variablenliste, die unter www.regincontrols.de zum Download zur Verfügung steht.

Vorsicht! Lesen und beachten Sie die Installationsanleitung, bevor Sie das Produkt verwenden.

- **Vorsicht!** Vergewissern Sie sich, dass die Installation den geltenden Sicherheitsvorschriften entspricht.
- Vorsicht! Vor der Installation oder Wartung muss zuerst die Stromversorgung unterbrochen werden. Die Installation oder Wartung dieses Geräts darf nur von qualifizierten Fachkräften durchgeführt werden. Der Hersteller haftet nicht für eventuelle Schäden oder Verletzungen, die durch mangelnde Fachkenntnisse bei der Installation oder durch das Entfernen oder Deaktivieren von Sicherheitsvorrichtungen entstehen.

# Funktion

Presigo PDTX...-C ist eine Reihe von Drucktransmittern, die mit einem oder zwei Drucksensoren, zwei Universaleingängen, zwei Universalausgängen und einer RS485 Schnittstelle für Modbus Kommunikation ausgestattet sind. Das Gerät arbeitet als Modbus-Slave. Diese Reihe von Drucktransmittern eignet sich besonders gut als dezentrale Ein-/Ausgangsmodule für Lüftungsregler. Sie wurden für eine einfache Installation in Verbindung mit den Regin Reglern Corrigo oder EXOcompact entwickelt.

# Technische Daten

| Versorgungsspannung               | 24 V AC/DC (2127 V AC/DC)                                                                                                    |
|-----------------------------------|----------------------------------------------------------------------------------------------------|
| Schutzart                         | IP54                                                                                                    |
| Leistungsaufnahme                 | < 4 VA                                                                                                    |
| Umgebungsfeuchte                  | 095 % RH (nicht kondensierend)                                                                                                    |
| Umgebungstemperatur               | -25+50 °C                                                                                                    |
| Arbeitsbereich, Druck             | 0…1250 / 0…2500 / 0…7500 Pa<br>(Werkseinstellung)<br>0…12 / 0…25 / 0…75 mbar<br>0…127 / 0…254 / 0…764 mmH <sub>2</sub> O<br>0…5 / 0…10 / 0…30 inH <sub>2</sub> O |
| Arbeitsbereich,<br>Durchfluss     | 065000 m³/h (Werkseinstellung)<br>031000 l/s<br>065000 Ft³/min                                                                                                   |
| Kabelverschraubungen              | 2 x M20 (Kabeldurchmesser 5…12 mm)<br>1 x M16 (Kabeldurchmesser 3,5…10 mm)                                                                                       |
| Max. Überspannung                 | ±18 V, an jeder Klemme (außer G und G0)                                                                                                    |
| Elektronische Dämpfung            | 0 s (0120 s)                                                                                                    |
| Zubehör, inklusive                | Pro Sensor: Zwei Druckausgänge (gerade) und 2 m<br>Kunststoffrohr. Art.Nr: ANS-20                                                                                |
| Abmessungen, außen (B<br>x H x T) | 167 x (~130) x 46 mm                                                                                                    |

# Druckangaben

| Medien               | Luft, nicht brennbare und nicht aggressive Gase        |
|----------------------|--------------------------------------------------------|
| Jährliche Abweichung | ±2 Pa (1250 Pa)<br>±4 Pa (2500 Pa)<br>±20 Pa (7500 Pa) |
| K-Faktor             | 5 (5700)                                               |

### Universaleingang, UI1 und UI2

| Universaleingänge (UI) | 2                                        |
|------------------------|------------------------------------------|
| Konfiguration          | AI (AI / DI), siehe nachfolgende Angaben |

Konfiguriert als AI:

| Analogeingänge (Al)     | 010 V (010 V / PT1000 / Ni1000-01)          |
|-------------------------|---------------------------------------------|
| Genauigkeit             | ± 1 % (010 V)<br>± 0,5 K (PT1000/Ni1000-01) |
| Messbereich, Temperatur | -40+60 °C                                   |
| Konfiguriert als DI:    |                                             |

| Digitaleingang (DI) | Potentialfreie Kontakte an / aus (an = geschlossen) |
|---------------------|-----------------------------------------------------|
| Ausgangsstrom       | 0,5 mA (max 2,5 V)                                  |

# Universalausgang, UO1 und UO2

| Universalausgänge (UO) | 2                                        |
|------------------------|------------------------------------------|
| Konfiguration          | AO (AO / DO), siehe nachfolgende Angaben |
| Konfiguriert als AO:   |                                          |

# Analogausgänge (AO) 0...10 V Lastimpedanz, 0...10 V Min. 10 kΩ Genauigkeit ± 1 %

### Konfiguriert als DO:

Madalla

| Konfiguration                  | Mosfet-Ausgänge, 24 V AC oder DC, 2 A kontinuierlich. |
|--------------------------------|-------------------------------------------------------|
| Ausgang<br>Spannungsversorgung | Max. 2 A (gesamt UO1 + UO2)                           |

# Kommunikation über Datenschnittstelle

| Kommunikationsschnitt-<br>stellen | 1              |
|-----------------------------------|----------------|
| Schnittstellentyp                 | RS485          |
| Unterstützte Protokolle           | Modbus         |
| Schnittstellenisolation           | Nicht isoliert |
| Kabellänge                        | Max. 100 m     |

| IUdelle    |               |                                   |                                        |
|------------|---------------|-----------------------------------|----------------------------------------|
| Artikel    | Anzahl Fühler | Max. Überlas-<br>tungsdruck (kPa) | Messbereich,<br>Druck (Pa)             |
| PDTX12-C   | 1             | 25                                | 01250                                  |
| PDTX25-C   | 1             | 50                                | 02500                                  |
| PDTX75-C   | 1             | 120                               | 07500                                  |
| PDTX12-2-C | 2             | 25 / 25                           | 01250 (Sensor 1) /<br>01250 (Sensor 2) |

| Artikel     | Anzahl Fühler | Max. Überlas-<br>tungsdruck (kPa) | Messbereich,<br>Druck (Pa)               |
|-------------|---------------|-----------------------------------|------------------------------------------|
| PDTX25-2-C  | 2             | 50 / 50                           | 02500 (Sensor 1) /<br>02500 (Sensor 2)   |
| PDTX12S25-C | 2             | 25 / 50                           | 0…1250 (Sensor 1) /<br>0…2500 (Sensor 2) |
| PDTX12S75-C | 2             | 25 / 120                          | 01250 (Sensor 1) /<br>07500 (Sensor 2)   |

# Installation

Der Transmitter wird mit einer montierten und zwei zusätzlichen Kabelverschraubungen geliefert. Wenn mehr als ein Kabel verwendet wird, müssen die anderen Kabelverschraubungen an das Gehäuse montiert werden. Schrauben Sie die Kabelverschraubung ein, bis der Kunststoffausschnitt im Gehäuse herausbricht. Achten Sie darauf, dass der Kunststoffausbruch vollständig entfernt wird. Sichern Sie die Kabelverschraubung. Siehe *Bild 1*.

![](_page_7_Picture_21.jpeg)

Bild I Montage der Kabelverschraubungen

- Montieren Sie den Transmitter horizontal oder vertikal an einer stabilen, vibrationsfreien Oberfläche. Wenn das Gerät in einer feuchten Umgebung installiert wird, sollte es vertikal, mit den Kabeleinführungen nach unten montiert werden, damit Feuchtigkeit entweichen kann.
- 2. Informationen zur Verdrahtung finden Sie in den nachfolgenden Grafiken. Verbinden Sie das Kommunikationskabel RS485 mit den Klemmen 3(A) und 4(B). Verwenden Sie die Kabelverschraubung ganz links für Versorgungsspannung und Kommunikation.
- Schalten Sie das Gerät ein. Stellen Sie die gewünschten Kommunikationseinstellungen im Menü ein (siehe *Einstellungen*). Beachten Sie, dass der Transmitter die Standard-Modbus-Adresse = l verwendet.

- 4. Informationen zum Zugriff auf die Daten des Transmitters finden Sie in der Variablenliste Presigo PDTX...-C.
- Lassen Sie das Gerät 10 Minuten lang warmlaufen und führen Sie dann durch Drücken der Taste eine Nullpunktkalibrierung durch (siehe *Bedienung*).
- 6. Verbinden Sie die Kunststoffrohre vom Lüftungskanal mit den Druckeingängen.

![](_page_8_Picture_3.jpeg)

Die beiden Eingänge ganz links sind mit dem Sensor 1 und die anderen beiden mit dem Sensor 2 verbunden. Der mit "+" gekennzeichnete Eingang sollte verwendet werden, um das Rohr mit dem höchsten Druck und der mit "-" gekennzeichnete Eingang mit dem mit dem niedrigsten Druck zu verbinden.

Hinweis! Für die Montage im Lüftungskanal muss ein gerade abgeschnittener Stutzen verwendet werden.

Für optimale Messergebnisse sollten Messstellen mit turbulenter Luftströmung vermieden werden. Vorzugsweise sollte die Messung im Abstand von 2 Kanaldurchmessern vor Bögen und Abzweigungen und in einem Abstand von 6 Kanaldurchmessern nach Bögen und Abzweigungen durchgeführt werden.

# Verdrahtung

![](_page_8_Figure_8.jpeg)

| Klemme | Name        | Beschreibung                                   |
|--------|-------------|------------------------------------------------|
| 1      | 24 V (G) +  | Spannungsversorgung 24 V AC/DC (positiv)       |
| 2      | 24 V (G0) - | Spannungsversorgung 24 V AC/DC (negativ/Masse) |
| 3      | RS485 - A   | Kommunikation A (-)                            |
| 4      | RS485 - B   | Kommunikation A (+)                            |
| 5      | UO1         | Universalausgang 1                             |
| 6      | 24 V (G) +  | Intern verbunden mit Klemme 1                  |
| 7      | GND         | Intern verbunden mit Klemme 2                  |
| 8      | UO2         | Universalausgang 2                             |

| Klemme | Name | Beschreibung                  |
|--------|------|-------------------------------|
| 9      | UI1  | Universaleingang 1            |
| 10     | GND  | Intern verbunden mit Klemme 2 |
| 11     | UI2  | Universaleingang 2            |

Verwenden Sie für die RS485-Kommunikation ein geschirmtes Twisted-Pair-Kabel. Bei hohem Störungsrisiko sollte an jedem Ende des Netzwerkes ein Abschlusswiderstand von 120  $\Omega$  installiert werden.

# Klemmenbelegungsbeispiele

![](_page_8_Figure_13.jpeg)

![](_page_8_Figure_14.jpeg)

![](_page_8_Figure_15.jpeg)

Bild 3 Ulx als Digitaleingang und UOx als Digitalausgang

![](_page_8_Figure_17.jpeg)

### 1 0

# Einstellungen

Kommunikationseinstellungen können entweder über das Menüsystem oder über die Modbus-Kommunikation angezeigt und geändert werden. Alle anderen Einstellungen werden über Modbus aufgerufen und geändert. Der Joystick wird zum Bewegen innerhalb des Menüsystems verwendet (siehe *Tabelle 1*). Ein kurzer Druck auf den Joystick ruft den *Anzeigemodus* auf. Im Anzeigemodus können alle konfigurierten Universalein- und -ausgänge, einschließlich der Messwerte der Druck- und Volumenstromfühler, angezeigt werden.

Um in den *Einstellmodus* zu gelangen, drücken Sie den Joystick mindestens 5 s lang, wenn das Display inaktiv ist.

### Tabelle 1 Navigieren im Menüsystem

| Joystick-Bewegungen | Aktion                                                                                            |
|---------------------|---------------------------------------------------------------------------------------------------|
| ∘ (Eindrücken)      | Bestätigen / Auswählen<br>Lang drücken für Einstellmodus (> 5 s)<br>Kurz drücken für Anzeigemodus |
| 1                   | Nächste auswählen                                                                                 |
| Ļ                   | Vorherige auswählen                                                                               |
| ←                   | Zurück / Abbruch                                                                                  |

# Erste Schritte

Wie Sie Einstellungen im Menüsystem anzeigen und ändern können:

- Wechseln Sie in den Anzeige- oder Einstellungsmodus, indem Sie den Joystick drücken und loslassen (langes oder kurzes Drücken), wenn die Anzeige inaktiv ist.
- 2. Navigieren Sie durch die verschiedenen Untermenüs, indem Sie den Joystick nach oben oder unten bewegen.
- 3. Wählen Sie ein Untermenü durch Drücken und Loslassen des Joysticks.
- 4. Wenn Sie sich im Einstellmodus befinden, wählen Sie einen zu ändernden Wert durch Drücken und Loslassen des Joysticks.
- 5. Ändern Sie den Wert, indem Sie den Joystick nach oben oder unten bewegen.
- 6. Bestätigen Sie die Einstellung durch Drücken und Loslassen des Joysticks oder bewegen Sie den Joystick nach links, um die Änderungen zu verwerfen.
- 7. Bewegen Sie den Joystick nach links, um zum vorherigen Menü zurückzukehren.
- Hinweis! Die letzte in den Transmitter eingegebene Konfiguration ist immer gültig, unabhängig davon, ob sie über das Menüsystem oder über Modbus ausgeführt wurde.

| Menü Anzeigemodus |                                                           |
|-------------------|-----------------------------------------------------------|
| Untermenü         | Beschreibung                                              |
| P.#               | Druckwert<br>P.1 = Fühler 1 / P.2 = Fühler 2              |
| F.#               | Volumenstromwert<br>F.1 = Fühler 1 / F.2 = Fühler 2       |
| d.#               | UI: Wert im Digitalmodus<br>d.1 = UI1 / d.2 = UI2         |
| u.#               | UI: Wert im Modus 0-10 V<br>u.1 = UI1 / u.2 = UI2         |
| t.#               | UI: Wert im Temperaturmodus (°C)<br>t.1 = UI1 / t.2 = UI2 |
| L.#               | UO: Wert im Digitalmodus<br>L.1 = UO1 / L.2 = UO2         |
| U.#               | UO: Wert im Modus 0-10 V<br>U.1 = UO1 / U.2 = UO2         |

Im Display können jeweils zwei Ziffern gleichzeitig angezeigt werden. Daher werden mehrere aufeinanderfolgende Anzeigen verwendet, um einen längeren Wert darzustellen. *Beispiel:* Ein Druckwert von 2350 Pa am Fühler 1 wird mit drei Anzeigen dargestellt, d.h. *1*) P.1 *2*) 23 *3*) 50. Die Maßeinheit für den angezeigten Wert wird über Modbus eingestellt.

Hinweis! Der K-Faktor muss über Modbus eingestellt werden, um korrekte Volumenstromwerte anzeigen zu können. Informationen zur Volumenstromberechnung finden Sie in der Variablenliste.

### Menü Einstellmodus

Einstellungen, die sich auf die Kommunikation beziehen, können im Menü des Einstellmodus über das Display geändert werden.

| Untermenü | Beschreibung                                                    |
|-----------|-----------------------------------------------------------------|
| .A        | Modbus-Adresse (1-247), angegeben als<br>Hexadezimalzahl (1-F7) |
| .b        | Modbus-Baudrate (siehe Tabelle 2)                               |
| .C        | Modbus-Einstellungen (siehe Tabelle 3)                          |

### Tabelle 2 Einstellungen im Untermenü .b

| Beschreibung                |
|-----------------------------|
| 1200 bps                    |
| 2400 bps                    |
| 9600 bps (Werkseinstellung) |
| 19200 bps                   |
|                             |

Tabelle 2 Einstellungen im Untermenü .b (Forts.)

|  | Modbus-Baudrate | Beschreibung |
|--|-----------------|--------------|
|  | 38              | 38400 bps    |
|  | 57              | 57600 bps    |

### Tabelle 3 Einstellungen im Untermenü .C

| Modbus-Einstellungen | Beschreibung                                            |
|----------------------|---------------------------------------------------------|
| n1                   | 8 Byte, 1 Stoppbit, keine Parität<br>(Werkseinstellung) |
| n2                   | 8 Byte, 2 Stoppbits, keine Parität                      |
| E1                   | 8 Byte, 1 Stoppbit, gerade Parität                      |
| E2                   | 8 Byte, 2 Stoppbits, gerade Parität                     |
| 01                   | 8 Byte, 1 Stoppbit, ungerade Parität                    |
| o2                   | 8 Byte, 2 Stoppbits, ungerade Parität                   |

Wenn der Transmitter mit einem Corrigo von Regin verbunden ist, wird er als Erweiterungseinheit konfiguriert. Bei der Gerätekonfiguration für die frei programmierbaren Produkte von Regin kann die Adressierung über Modbus eingestellt werden. Weitere Informationen finden Sie im Corrigo-Handbuch und in der PDTX...-C Variablenliste.

Hinweis! Die gesamte Dokumentation kann unter www.regincontrols.de heruntergeladen werden.

# Bedienung

LEDs

Für die Statusanzeige stehen drei LEDs zur Verfügung.

| LEDs | Beschreibung                                                                                                    |
|------|----------------------------------------------------------------------------------------------------|
| Gelb | Anzeige der RS485-Datenübertragung                                                                                                    |
| Rot  | Globaler Gerätestatus. Wird aktiviert, wenn ein Feh-<br>ler vorliegt (weitere Details finden Sie in der<br>Variablenliste).                                                          |
| Grün | 1 Hz Blinkfrequenz: Normalbetrieb<br>5 Hz Blinkfrequenz: Nullpunktkalibrierung wird<br>durchgeführt<br>25 Hz Blinkfrequenz: Zurücksetzen auf Werksein-<br>stellung wird durchgeführt |

| Aktion                         | Beschreibung                                                                                                    |
|--------------------------------|----------------------------------------------------------------------------------------------------|
| Kurzer Tastendruck             | Nullpunktkalibrierung des Drucks<br>Die grüne LED blinkt, wenn der Nullpunkt eingestellt<br>wurde.                                                  |
| Langer Tastendruck (> 10<br>s) | Zurücksetzen auf die Werkseinstellungen<br>Die grünen LEDs blinken während des Vorgangs.<br>Das Gerät wird dann zurückgesetzt und neu<br>gestartet. |

### Nullpunktkalibrierung des Drucks

Durch einen kurzen Tastendruck werden die vorhandenen Drucksensoren auf Null kalibriert.

Hinweis! Stellen Sie sicher, dass die Druckschläuche vorher abgezogen sind. Lassen Sie dem Gerät ca. 10 Minuten Zeit um sich aufzuwärmen, bevor Sie es zurücksetzen.

### Zurücksetzen auf Werkseinstellung

Durch einen langen Tastendruck von mehr als 10 Sekunden werden die benutzerdefinierten Einstellungen auf die Werkseinstellungen zurückgesetzt. *Tabelle 4* zeigt einige der Einstellungen an, die wiederhergestellt werden.

Tabelle 4 Werkseinstellungen

| Beschreibung               | Werkseinstellung                  |
|----------------------------|-----------------------------------|
| Arbeitsbereich, Druck      | 01250 / 02500 / 07500 Pa          |
| Arbeitsbereich, Durchfluss | 065000 m³/h                       |
| UI                         | 010 V                             |
| UO                         | 010 V                             |
| Modbus-Adresse             | 1                                 |
| Modbus-Einstellungen       | 8 Byte, 1 Stoppbit, keine Parität |
| Modbus-Baudrate            | 9600 bps                          |
| K-Faktor                   | 5                                 |

Hinweis! Alle mit Modbus vorgenommenen Änderungen werden zurückgesetzt, wenn eine Werksrückstellung durchgeführt wird.

# CE

Dieses Produkt trägt das CE-Zeichen. Weitere Informationen finden Sie unter www.regincontrols.de.

# Dokumentation

Die gesamte Dokumentation kann unter www.regincontrols.de heruntergeladen werden.

Vertriebskontakt

FR

DEOS AG, Birkenallee 76, 48432 Rheine, Deutschland Tel.: +49 5971 91133-0, Fax: +49 5971 91133-2999 www.deos-ag.com, info@deos-ag.com

# INSTRUCTION PDTX...-C

NB! Pour plus d'informations sur la configuration produit et les listes de variables, veuillez consulter le manuel, disponible sur le site www.regincontrols.com

Attention ! Veuillez lire attentivement l'instruction avant d'utiliser le produit.

Attention ! Assurez-vous que l'installation est conforme aux normes de sécurité locales.

Attention ! Avant de procéder à l'installation ou à la maintenance de l'appareil, il convient de couper l'alimentation électrique. Les opérations d'installation et de maintenance doivent être effectuées par un professionnel qualifié. Le fabricant ne pourra être tenu responsable d'éventuels dommages ou blessures causés par une installation défectueuse du produit, ou par la désactivation des dispositifs de sécurité.

# Fonction

Presigo PDTX...-C est une gamme de transmetteurs de pression simples ou doubles, avec deux entrées universelles, deux sorties universelles et un port RS485 pour la communication Modbus. Il communique en esclave Modbus.

Cette gamme de transmetteurs est également prévue pour servir de module IO pour des régulateurs de centrales de traitement d'air. Il est conçu pour une utilisation simple avec les régulateurs Corrigo ou EXOcompact.

Caractéristiques techniques

| Alimentation         | 24 V AC/DC (2127 V AC/DC) |
|----------------------|---------------------------|
| Indice de protection | IP54                      |

| Consommation                           | < 4 VA                                                                                                    |
|----------------------------------------|----------------------------------------------------------------------------------------------------|
| Humidité ambiante                      | 090 % HR (sans condensation)                                                                                                    |
| Température de<br>fonctionnement       | -25+50 °C                                                                                                    |
| Plage de fonctionne-<br>ment, pression | 0…1250 / 0…2500 / 0…7500 Pa (réglage usine)<br>0…12 / 0…25 / 0…75 mbar<br>0…127 / 0…254 / 0…764 mmH <sub>2</sub> O<br>0…5 / 0…10 / 0…30 inH <sub>2</sub> O |
| Plage de fonctionne-<br>ment, débit    | 065000 m³/h (réglage usine)<br>031000 l/s<br>065000 Ft³/min                                                                                                |
| Presses-étoupe                         | 2 x M20 (diamètre câble 5…12 mm)<br>1 x M16 (diamètre câble 3.5…10 mm)                                                                                     |
| Surtension maximale                    | ±18 V, toute borne (hors G et G0)                                                                                                    |
| Lissage du signal                      | 0 s (0120 s)                                                                                                    |
| Accessoires inclus                     | Deux prises de pression (droites) et 2 m de tube<br>plastique. No Art.: ANS-20                                                                             |
| Dimensions, externes<br>(LxHxP)        | 167 x (~130) x 46 mm                                                                                                    |

### Pression nominale

| Type de fluide     | Air, Gaz incombustibles non agressifs.                 |
|--------------------|--------------------------------------------------------|
| Déviation annuelle | ±2 Pa (1250 Pa)<br>±4 Pa (2500 Pa)<br>±20 Pa (7500 Pa) |
| Facteur K          | 5 (5700)                                               |

### Entrées universelles, UII et UI2

| Entrée universelle (UI)         | 2                                            |
|---------------------------------|----------------------------------------------|
| Configuration                   | AI (AI / DI), voir spécifications ci-dessous |
| Configuré en AI:                |                                              |
| Entrées analogiques (AI)        | 010 V (010 V / PT1000 / Ni1000-01)           |
| Précision                       | ± 1 % (010 V)<br>± 0.5 K (PT1000/Ni1000-01)  |
| Plage de mesure,<br>température | -40+60 °C                                    |

### Configuré en DI:

| Entrée digitale (DI) | Contacts secs on/off (On=fermé) |
|----------------------|---------------------------------|
| Courant de sortie    | 0.5 mA (max 2.5 V)              |

# Sortie universelle, UO1 et UO2

| Sortie universelle (UO) | 2                                            |
|-------------------------|----------------------------------------------|
| Configuration           | AO (AO / DO), voir spécifications ci-dessous |

### Configuré en AO:

| Sorties analogiques (AO) | 010 V      |
|--------------------------|------------|
| Impédance, 010 V         | Min. 10 kΩ |
| Précision                | ±1%        |

Configuré en DO:

| Configuration    | Sorties Mosfet, 24 V AC ou DC, 2 A continu. |
|------------------|---------------------------------------------|
| Sortie puissance | Max. 2A (total UO1 + UO2)                   |

Communication

| Ports de communication | 1         |
|------------------------|-----------|
| Type de port           | RS485     |
| Protocoles supportés   | Modbus    |
| Isolation du port      | Non-isolé |
| Longueur du câble      | Max 100 m |

Modèles

| Article     | Nombre de<br>sondes | Surpression<br>maxi (kPa) | Plage de mesure,<br>pression (Pa)    |  |  |
|-------------|---------------------|---------------------------|--------------------------------------|--|--|
| PDTX12-C    | 1                   | 25                        | 01250                                |  |  |
| PDTX25-C    | 1                   | 50                        | 02500                                |  |  |
| PDTX75-C    | 1                   | 120                       | 07500                                |  |  |
| PDTX12-2-C  | 2                   | 25 - 25                   | 01250 (sonde 1) /<br>01250 (sonde 2) |  |  |
| PDTX25-2-C  | 2                   | 50 / 50                   | 02500 (sonde 1) /<br>02500 (sonde 2) |  |  |
| PDTX12S25-C | 2                   | 25 / 50                   | 01250 (sonde 1) /<br>02500 (sonde 2) |  |  |
| PDTX12S75-C | 2                   | 25 / 120                  | 01250 (sonde 1) /<br>07500 (sonde 2) |  |  |

# Installation

Le transmetteur est livré avec un presse étoupe monté et deux non montés. Si plus d'un câble est utilisé, les autres resses-étoupe devront être installés. Serrer le presse-étoupe jusqu'à ce que l'ouverture se fasse dans le boitier. Retirer ensuite l'opercule. Serrer le presse-étoupe. Voir *Fig. 1.* 

![](_page_11_Picture_13.jpeg)

Fig. 1 Instattlation des presses-étoupe.

- Monter le transmetteur horizontalement ou verticalement sur une surface stable et non soumise aux vibrations. Dans le cas d'une installation en milieu humide, il est préférable de l'installer verticalement afin de faciliter l'évacuation de l'humidité. vers les presses-étoupe.
- 2. Se reporter aux schémas ci-dessous pour le raccordement. Raccorder le câble de communication aux bornes 3(A) et 4(B). Utiliser l'entrée la plus à gauche pour l'alimentation et la communication.
- Mettre le régulateur sous tension. Régler les paramètres de communication à partir du menu (voir *Réglages*). Note: Adresse Modbus par défaut = 1
- 4. Se référer à la liste de variables Presigo PDTX...-C pour les données transmises.
- 5. Attendre 10 minutes et calibrer le zéro des sondes de pression à l'aide du bouton (voir *Fonctionnement*).
- 6. Raccorder les tubes de pression aux entrées de l'appareil.

![](_page_11_Picture_21.jpeg)

Les 2 prises de pression les plus à gauche correspondent à la sonde 1, les autres à la sonde 2. Les entrées marquées '+' doivent être connectées aux tubes mesurant la pression la plus élevée et les prises marquées '-' aux tubes mesurant la pression la plus basse.

**NB !** Des prises de pression rigides doivent être utilisés pour la mesure de pression en gaine.

Pour une lecture optimale, il est recommandé d'éviter la mesure de pression en zone turbulente. Installer les prises de pression à une distance de 2 x le diamètre de la gaine avant les coudes et les tés, et de 6 x le diamètre après.

# Raccordement

| θ        | θ        | θ   | θ   | θ | θ        | θ | θ | θ | θ  | θ  |
|----------|----------|-----|-----|---|----------|---|---|---|----|----|
| 1        | 2        | 3   | 4   | 5 | 6        | 7 | 8 | 9 | 10 | 11 |
|          |          |     |     |   |          |   |   |   |    |    |
| 24       | 24       | ŖŞ  | ŖŞ  | Б | 24       | ٩ | 5 | S | ٩  | S  |
| <u> </u> | <u> </u> | 48  | 485 | ŭ | <u> </u> | ₫ | Ň | - | ₽  | 10 |
| <u> </u> | 8        | Ϋ́. | 4   |   | <u> </u> |   |   |   |    |    |

| Borne | Nom         | Description                                  |
|-------|-------------|----------------------------------------------|
| 1     | 24 V (G) +  | Alimentation 24 V AC/DC (positif)            |
| 2     | 24 V (G0) - | Alimentation 24 V AC/DC (Négatif/<br>Commun) |
| 3     | RS485 - A   | Communication A (-)                          |
| 4     | RS485 - B   | Communication B (+)                          |
| 5     | UO1         | Sortie universelle 1                         |
| 6     | 24 V (G) +  | Raccordée en interne à la borne 1            |
| 7     | GND         | Raccordée en interne à la borne 2            |
| 8     | UO2         | Sortie universelle 2                         |
| 9     | UI1         | Entrée universelle                           |
| 10    | GND         | Raccordée en interne à la borne 2            |
| 11    | UI2         | Entrée universelle 2                         |

Utiliser un câble, une paire torsadée avec écran pour la communication RS485. En cas de risque d'interférences, une résistance de 120  $\Omega$  doit être installée à chaque extrémité du bus.

![](_page_12_Figure_0.jpeg)

![](_page_12_Figure_1.jpeg)

# Réglages

Les réglages de la communication peuvent être vus et modifiés via le menu système ou via la communication Modbus. Tous les autres réglages sont accessibles via Modbus. La manette permet de naviguer dans le menu tel que décrit dans *Tableau 1*.

Un appui bref sur la manette permet d'entrer en *Mode visualisation*. En mode visualisation, toutes les entrées et sorties universelles configurées ainsi que les valeurs de pression et de débit peuvent être consultés.

Pour accéder au *Mode réglage*, appuyer sur la manette pendant 5 s lorsque l'écran est inactif.

Tableau 1 Navigation dans les menus

| Mouvements de la manette | Action :                                                                                                 |
|--------------------------|----------------------------------------------------------------------------------------------------|
| ∘ (appui)                | Valider/sélectionner<br>Appui long pour le mode réglage (> 5 s)<br>Appui bref pour le mode visualisation |
| ↑                        | Précedent                                                                                                |
| $\downarrow$             | Suivant                                                                                                  |
| ←                        | Retour/annuler                                                                                           |

Utilisation

Visulaliser et modifier des paramètres avec le menu système:

1. Entrer en mode visualisation ou en mode réglage par un appui (long ou court) lorsque l'afficheur est inactif

- 2. Naviguer dans les sous menus à l'aide de la manette vers le haut et le bas
- 3. Selectionner un menu par un appui bref sur la manette
- 4. En mode réglage, sélectionner une valeur par un appui bref
- 5. Modifier la valeur avec le manette vers le haut ou vers le bas
- 6. Confirmer la modification par un appui bref, ou annuler la modification par un mouvement vers la gauche.
- 7. Manette vers la gauche pour un retour à l'écran précédent
- NB! La dernière configuration entrée dans le transmetteur est toujours valide, indépendamment de la configuration précédemment entrée via le menu système ou le Modbus.

# Menu visulalisation

| Sous menu | Description                                                |
|-----------|------------------------------------------------------------|
| P.#       | Pression<br>P.1 = Sonde 1 / P.2 = Sonde 2                  |
| F.#       | Débit<br>F.1 = Sonde 1 / F.2 = Sonde 2                     |
| d.#       | UI: Valeur en mode digital<br>d.1 = UI1 / d.2 = UI2        |
| u.#       | UI: Valeur en mode 0-10 V<br>u.1 = UI1 / u.2 = UI2         |
| t.#       | UI: Valeur en mode température °C<br>t.1 = UI1 / t.2 = UI2 |
| L.#       | UO: Valeur en mode digital<br>L.1 = UO1 / L.2 = UO2        |
| U.#       | UO: Valeur en mode 0-10 V<br>U.1 = UO1 / U.2 = UO2         |

L'écran possède 2 caractères. Pour visualiser des informations plus longues, les valeurs sont divisées en plusieurs écrans. *Exemple:* Une pression de 2350 Pa sur la sonde 1 est lue en 3 différents écrans, i.e. *1*) P.1 *2*) 23 *3*) 50. L'unité de mesure est sélectionnée en Modbus.

**NB!** Le facteur K doit être réglé via Modbus afin que les débits soient correctement affichés. Les informations relatives au calcul de débit sont dans la liste des variables.

# Menu réglages

Les réglages liés à la communication peuvent être modifiés via le mode réglage de l'écran.

| Sous menu | Description                                                                  |
|-----------|------------------------------------------------------------------------------|
| .А        | Adresses Modbus (1-247), spécifiées<br>comme des nombres hexadécimaux (1-F7) |
| .b        | Vitesse de transmission Modbus Voir <i>Ta-<br/>bleau 2</i> .                 |
| .C        | Réglages Modbus (voir <i>Tableau 3</i> )                                     |

### Tableau 2 Réglages du sous menu .b

| Vitesse de transmission Modbus | Description              |
|--------------------------------|--------------------------|
| 12                             | 1200 bps                 |
| 24                             | 2400 bps                 |
| 96                             | 9600 bps (Réglage usine) |
| 19                             | 19200 bps                |
| 38                             | 38400 bps                |
| 57                             | 57600 bps                |

### Tableau 3 Réglages du sous menu .c

| Réglages Modbus | Description                                             |
|-----------------|---------------------------------------------------------|
| n1              | 8 bits, 1 bit de stop, pas de parité (Réglage<br>usine) |
| n2              | 8 bits, 2 bits de stop, pas de parité                   |
| E1              | 8 bits, 1 bit de stop, parité paire                     |
| E2              | 8 bits, 2 bits de stop, parité paire                    |
| o1              | 8 bits, 1 bit de stop, parité impaire                   |
| o2              | 8 bits, 2 bits de stop, parité impaire                  |

Lorsque le transmetteur est raccordé à un régulateur Corrigo, il est configuré comme unité d'extension. Lors de la configuration de l'appareil pour des automates Regin, l'adressage peut être effectué via Modbus. Pour plus de détails, voir le manuel du Corrigo ventilation et la liste des variablesPDTX...-C.

NB! Toute la documentation est disponible sur notre site www.regin.fr .

### Fonctionnement

LEDs

Trois LEDs permettent d'indiquer différents états.

| LEDs                                             | Description                                                                                                    |
|--------------------------------------------------|----------------------------------------------------------------------------------------------------|
| Jaune                                            | Indication de la communication RS485                                                                                                    |
| Rouge                                            | Status global de l'appareil. Elle est activée en cas<br>d'erreur (pour plus de détails, voir la liste des<br>variables)                                                           |
| Vert                                             | Clignotement 1 Hz Fonctionnement normal<br>Clignotement 5 Hz Calibrage du point zéro                                                                                              |
|                                                  | Clignotement 25 Hz Réinitialisation paramétres<br>usine                                                                                                    |
| Bouton poussoir<br>Action :                      | Clignotement 25 Hz Réinitialisation paramétres<br>usine Description                                                                                                    |
| Bouton poussoir<br><b>Action :</b><br>Appui bref | Clignotement 25 Hz Réinitialisation paramétres usine         Description         Calibrage du point zéro         La LED verte clignote lorsque le calibrage du zéro est effectué. |

### Calibrage du point zéro

Un appui bref sur le bouton poussoir lance le calibrage du zéro des sondes de pression.

NB ! S'assurer que les prises de pression sont déconnectées avant l'opération. Attendre 10 minutes avant de calibrer le zéro des sondes de pression.

### Réinitialisation

Un appui long sur le bouton poussoir, plus de 10 secondes, lance la réinitialisation aux paramètres usine. *Tableau 4* indique les paramètres restaurés.

Tableau 4 Réglages usine

| Description                       | Réglage d'usine                      |
|-----------------------------------|--------------------------------------|
| Plage de fonctionnement, pression | 01250 / 02500 / 07500 Pa             |
| Plage de fonctionnement,<br>débit | 065000 m³/h                          |
| UI                                | 010 V                                |
| UO                                | 010 V                                |
| Adresse Modbus                    | 1                                    |
| Réglages Modbus                   | 8 bits, 1 bit de stop, pas de parité |
| Vitesse de transmission<br>Modbus | 9600 bps                             |
| Facteur K                         | 5                                    |

**NB** ! Tous les réglages effectués via Modbus sont effacés lors de la réinitialisation.

# CE

Ce produit porte le marquage CE. Pour plus d'information, veuillez consulter le site web www.regincontrols.com.

# Documentation

Toute la documentation est disponible sur notre site www.regin.fr .

# Contact

IT

Regin France, 32 rue Delizy, Hall 3, 93500 Pantin Tél : +33(0)1 41 83 02 02, Fax : +33(0)1 57 14 95 91 www.regin.fr, info@regin.fr

# ISTRUZIONI PER L'INSTALLAZIONE PDTX...-C

Nota! Ulteriori informazioni sulla configurazione del prodotto sono disponibili nell'elenco delle variabili, scaricabile da www.industrietechnik.it

Attenzione Prima di utilizzare il prodotto, leggere e comprendere le istruzioni.

Attenzione Assicurarsi che l'installazione sia conforme alle norme di sicurezza locali.

Attenzione Prima dell'installazione o della manutenzione, l'alimentazione deve essere scollegata per evitare scosse elettriche potenzialmente letali! L'installazione o la manutenzione dell'unità deve essere eseguita solo da personale qualificato. Il produttore non è responsabile di eventuali danni o lesioni provocati da imperizia durante l'installazione o dalla rimozione o disattivazione dei dispositivi di sicurezza.

# Funzione

Presigo PDTX...-C è una gamma di trasmettitori di pressione con uno o due sensori di pressione, due ingressi universali, due uscite universali e una porta RS485 per la comunicazione tramite Modbus. Il trasmettitore funziona come unità slave in un sistema Modbus.

Questa gamma di trasmettitori di pressione è particolarmente adatta all'utilizzo come moduli I/O distribuiti per i controllori delle unità di

trattamento aria. Sono progettati per una facile installazione insieme ai controllori Corrigo o EXOcompact di Regin.

# Caratteristiche tecniche

| Alimentazione                  | 24 V AC/DC (2127 V AC/DC)                                                                                                    |
|--------------------------------|----------------------------------------------------------------------------------------------------|
| Grado di protezione            | IP54                                                                                                    |
| Potenza assorbita              | < 4 VA                                                                                                    |
| Umidità ambiente               | 0…95 % UR (senza condensa)                                                                                                    |
| Temperatura ambiente           | -25+50 °C                                                                                                    |
| Scala di lavoro,<br>pressione  | 01250 / 02500 / 07500 Pa (impostazione di<br>fabbrica)<br>012 / 025 / 075 mbar<br>0127 / 0254 / 0764 mmH <sub>2</sub> O<br>05 / 010 / 030 inH <sub>2</sub> O |
| Scala di lavoro, flusso        | 065000 m³/h (impostazione di fabbrica)<br>031000 l/s<br>065000 Ft³/min                                                                                       |
| Pressacavo                     | 2 x M20 (diametro cavo 5…12 mm)<br>1 x M16 (diametro cavo 3,5…10 mm)                                                                                         |
| Max sovratensione              | ±18 V, su qualsiasi terminale (non G e G0)                                                                                                    |
| Smorzamento elettronico        | 0 s (0120 s)                                                                                                    |
| Accessori, inclusi             | Due attacchi per la pressione e tubo in plastica di 2<br>m. Codice art.: ANS-20                                                                              |
| Dimensioni, esterne<br>(LxPxA) | 167 x (~130) x 46 mm                                                                                                    |

### Dati pressione

| Fluido             | Aria, gas non combustibili e non aggressivi            |
|--------------------|--------------------------------------------------------|
| Deviazione annuale | ±2 Pa (1250 Pa)<br>±4 Pa (2500 Pa)<br>±20 Pa (7500 Pa) |
| Fattore K          | 5 (5700)                                               |

Ingresso universale, UI1 and UI2

| Ingressi universali (UI) | 2                                             |
|--------------------------|-----------------------------------------------|
| Configurazione           | AI (AI / DI), vedere le specifiche di seguito |

Configurato come AI:

| Ingressi analogici (AI) | 010 V (010 V / PT1000 / Ni1000-01)          |
|-------------------------|---------------------------------------------|
| Precisione              | ± 1 % (010 V)<br>± 0,5 K (PT1000/Ni1000-01) |
| Scala di temperatura    | -40+60 °C                                   |

Configurato come DI:

| Ingressi digitali (ID) | Contatti liberi da potenziale on/off (on = chiuso) |
|------------------------|----------------------------------------------------|
| Corrente di uscita     | 0,5 mA (max 2,5 V)                                 |

Uscita universale, UO1 e UO2

| Uscite universali | 2                                             |
|-------------------|-----------------------------------------------|
| Configurazione    | AO (AO / DO), vedere le specifiche di seguito |

# Configurato come AO:

| Uscite analogiche (AO)           | 010 V      |
|----------------------------------|------------|
| Resistenza di carico, 0…<br>10 V | Min. 10 kΩ |
| Precisione                       | ±1%        |
|                                  |            |

### Configurato come DO:

| Configurazione          | Uscite Mosfet, 24 V AC o DC, 2 A continui |
|-------------------------|-------------------------------------------|
| Uscita di alimentazione | Max. 2A (totale UO1 + UO2)                |

### Dati di comunicazione

| Porte di comunicazione | 1           |
|------------------------|-------------|
| Tipo di porta          | RS485       |
| Protocolli supportati  | Modbus      |
| Porta isolata          | Non isolata |
| Lunghezza del cavo     | Max 100 m   |

### Modelli

| Articolo    | Numero di<br>sensori | Max pressione di<br>sovraccarico<br>(kPa) | Campo di misura,<br>pressione (Pa)       |
|-------------|----------------------|-------------------------------------------|------------------------------------------|
| PDTX12-C    | 1                    | 25                                        | 01250                                    |
| PDTX25-C    | 1                    | 50                                        | 02500                                    |
| PDTX75-C    | 1                    | 120                                       | 07500                                    |
| PDTX12-2-C  | 2                    | 25 / 25                                   | 01250 (sensore 1) /<br>01250 (sensore 2) |
| PDTX25-2-C  | 2                    | 50 / 50                                   | 02500 (sensore 1) /<br>02500 (sensore 2) |
| PDTX12S25-C | 2                    | 25 / 50                                   | 01250 (sensore 1) /<br>02500 (sensore 2) |
| PDTX12S75-C | 2                    | 25 / 120                                  | 01250 (sensore 1) /<br>07500 (sensore 2) |

# Installazione

Il trasmettitore viene fornito con un pressacavo montato e due sciolti. Se viene utilizzato più di un cavo, gli altri pressacavi devono essere assemblati alla custodia. Avvitare il pressacavo finché il foro in plastica nella custodia scatta. Assicurasi di rimuoverlo completamente. Vedi *Fig.* 1.

![](_page_14_Picture_23.jpeg)

Fig. I Installazione dei pressacavi

- Montare il trasmettitore orizzontalmente o verticalmente su una superficie stabile e priva di vibrazioni. Se l'unità è installata in un ambiente umido, installarlo in verticale con il bordo pressacavo dell'unità verso il basso per permettere all'umidità di fuoriuscire.
- 2. Fare riferimento alle immagini di seguito per il cablaggio. Collegare il cavo di comunicazione ai morsetti 3(A) e 4(B). Utilizzare il passacavo più a sinistra per la tensione di alimentazione e la comunicazione.
- Accendere l'unità. Stabilire le impostazioni di comunicazione desiderate nel menu (vedi *Impostazioni*). Tenere presente che il trasmettitore utilizza l'indirizzo Modbus predefinito = 1.
- 4. Fare riferimento all'elenco variabili del PresigoPDTX...-C per informazioni su come accedere ai dati del trasmettitore.
- 5. Lasciare che l'unità si avvii per 10 minuti, quindi eseguire la calibrazione dello zero, premendo il pulsante (vedi *Gestione*).
- 6. Collegare i tubi in plastica dal condotto di ventilazione agli ingressi di pressione.

![](_page_14_Picture_31.jpeg)

I due ingressi più a sinistra sono collegati al sensore 1 e gli altri due al sensore 2. L'ingresso contrassegnato con '+' deve essere utilizzato per collegare il tubo con la pressione più alta e l'ingresso contrassegnato con '-' a quello con la pressione più bassa.

**Nota!** Per il montaggio nel condotto di ventilazione è necessario utilizzare un raccordo con un taglio diritto.

Per ottenere risultati di misurazione ottimali, evitare punti di misurazione con flusso d'aria turbolento. La misurazione deve prefibilmente essere eseguita a una distanza di 2 diametri di condotto, prima di curve e diramazioni e a 6 diametri di condotto dopo curve e diramazioni.

# Cablaggio

 $\begin{array}{c|c} \hline 0 & 11 \\ \hline 0 & 11 \\ \hline 0 & 9 \\ \hline 0 & 9 \\ \hline 0 & 8 \\ \hline 0 & 5 \\ \hline 0 & 5 \\ \hline 0 & 5 \\ \hline 0 & 11 \\ \hline 0 & 0 \\ \hline 0 & 1 \\ \hline 0 & 5 \\ \hline 0 & 1 \\ \hline 0 & 1 \\ \hline 0 & 2 \\ \hline 0 & 2 \\ \hline 0 & 1 \\ \hline 0 & 2 \\ \hline 0 & 2 \\ \hline 0$ 

| Morsetto | Nome        | Descrizione                                   |
|----------|-------------|-----------------------------------------------|
| 1        | 24 V (G) +  | Alimentazione 24 V AC/DC (Positivo)           |
| 2        | 24 V (G0) - | Alimentazione 24 V AC/DC (Negativo/<br>Terra) |
| 3        | RS485 - A   | Comunicazione A (-)                           |
| 4        | RS485 - B   | Comunicazione B (+)                           |
| 5        | UO1         | Uscita universale 1                           |
| 6        | 24 V (G) +  | Collegato internamente al Morsetto 1          |
| 7        | GND         | Collegato internamente al Morsetto 2          |
| 8        | UO2         | Uscita universale 2                           |
| 9        | UI1         | Ingresso universale 1                         |
| 10       | GND         | Collegato internamente al Morsetto 2          |
| 11       | UI2         | Ingresso universale 2                         |

Utilizzare un cavo schermato a doppino intrecciato per la comunicazione RS485. In caso di elevato rischio di interferenza, montare una resistenza di terminazione da 120  $\Omega$  a ciascuna estremità della linea di comunicazione.

![](_page_15_Figure_6.jpeg)

Fig. 2 UIx come ingresso 0...10 V e UOx come uscita 0...10 V

![](_page_15_Figure_8.jpeg)

Fig. 3 Ulx come ingresso digitale e UOx come uscita digitale

![](_page_15_Figure_10.jpeg)

Fig. 4 Ulx come ingresso della temperatura

# Impostazioni

Le impostazioni di comunicazione possono essere visualizzate e modificate tramite il sistema di menu o tramite Modbus. Tutte le altre impostazioni sono accessibili e modificabili tramite Modbus. Il joystick viene utilizzato per spostarsi all'interno del sistema dei menu (vedi *Tabella 1*).

Premendo brevemente il joystick si accede alla *modalità di visualizzazione*. In modalità di visualizzazione è possibile visualizzare tutti gli ingressi e le uscite universali configurati, inclusi i valori del sensore di pressione e flusso.

Per accedere alla *modalità impostazioni,* premere il joystick per almeno 5s quando il display è inattivo.

Tabella 1 Navigare nel sistema a menu

| Movimenti<br>del joystick | Azione                                                                                                    |
|---------------------------|----------------------------------------------------------------------------------------------------|
| ∘ (premere)               | Accetta/seleziona<br>Premere a lungo per la modalità impostazioni (> 5s)<br>Premere brevemente per la modalità di visualizzazione |
| 1                         | Seleziona successivo                                                                                                    |
| Ļ                         | Seleziona precedente                                                                                                    |
| ←                         | Indietro / Annulla                                                                                                    |

Utilizzo

Come visualizzare e modificare le impostazioni nel sistema di menu:

- Entrare in modalità visualizzazione o impostazione premendo e rilasciando il joystick (pressione lunga o breve) quando il display è inattivo
- 2. Navigare attraverso i diversi sottomenu spostando il joystick su o giù
- 3. Selezionare un sottomenu premendo e rilasciando il joystick
- 4. Se in modalità impostazione, selezionare un valore da modificare premendo e rilasciando il joystick
- 5. Modificare il valore spostando il joystick su o giù
- 6. Confermare l'impostazione premendo e rilasciando il joystick, oppure spostando il joystick a sinistra per annullare le modifiche
- 7. Spostare il joystick a sinistra per tornare al menu precedente
- Nota! L'ultima configurazione inserita nel trasmettitore è sempre valida, indipendentemente dal fatto che sia stata eseguita tramite il sistema di menu o tramite Modbus.

# Menu modalità di visualizzazione

| Sottomenu | Descrizione                                              |
|-----------|----------------------------------------------------------|
| P.#       | Valore di pressione<br>P.1 = sensore 1 / P.2 = sensore 2 |
| F.#       | Valore di flusso<br>F.1 = sensore 1 / F.2 = sensore 2    |
| d.#       | UI: Valore in modalità digitale<br>d.1 = UI1 / d.2 = UI2 |
| u.#       | UI: Valore in modalità 0-10 V<br>u.1 = UI1 / u.2 = UI2   |
| t.#       | UI: Valore in temperatura (° C)<br>t.1 = UI1 / t.2 = UI2 |
| L.#       | UO: Valore in modalità digitale<br>L.1 = UO1 / L.2 = UO2 |
| U.#       | UO: Valore in modalità 0-10 V<br>U.1 = UO1 / U.2 = UO2   |

Sul display possono essere visualizzate due cifre alla volta. Di conseguenza, per visualizzare un valore più lungo vengono utilizzate diverse viste successive. *Esempio*: Un valore di pressione di 2350 Pa sul sensore 1 viene mostrato con tre viste, ad es. *1*) P.1 *2*) 23 *3*) 50. L'unità di misura del valore visualizzato è impostata tramite Modbus.

Nota! Il fattore K deve essere impostato tramite Modbus per poter visualizzare i valori di flusso corretti. Le informazioni relative al calcolo della portata si trovano nell'elenco delle variabili.

Menu modalità Impostazioni

Le impostazioni relative alla comunicazione possono essere modificate nel menu della modalità impostazioni tramite il display.

| Sottomenu | Descrizione                                                          |
|-----------|----------------------------------------------------------------------|
| .А        | Indirizzo Modbus (1-247), indicato come<br>numeri esadecimali (1-F7) |
| .b        | Baud rate Modbus (vedi <i>Tabella 2</i> )                            |
| .C        | Impostazioni Modbus (vedi Tabella 3)                                 |

Tabella 2 Impostazioni nel sottomenu .b

| Baud rate Modbus | Descrizione                         |
|------------------|-------------------------------------|
| 12               | 1200 bps                            |
| 24               | 2400 bps                            |
| 96               | 9600 bps (impostazione di fabbrica) |
| 19               | 19200 bps                           |
| 38               | 38400 bps                           |
| 57               | 57600 bps                           |

### Tabella 3 Impostazioni nel sottomenu .C

| Impostazioni Modbus | Descrizione                                                           |
|---------------------|-----------------------------------------------------------------------|
| n1                  | 8 byte, 1 bit di stop, nessuna parità (impo-<br>stazione di fabbrica) |
| n2                  | 8 byte, 2 bit di stop, nessuna parità                                 |
| E1                  | 8 byte, 1 bit di stop, parità pari                                    |
| E2                  | 8 byte, 2 bit di stop, parità pari                                    |
| 01                  | 8 byte, 1 bit di stop, parità dispari                                 |
| o2                  | 8 byte, 2 bit di stop, parità dispari                                 |

Quando il trasmettitore è collegato al controllore Corrigo di Regin, è configurato come unità di espansione. Quando si configura l'unità per i prodotti liberamente programmabili di Regin è possibile impostare l'indirizzamento tramite Modbus. Vedi il manuale Corrigo e l'elenco delle variabili del PDTX...-C per ulteriori informazioni.

Nota! La documentazione può essere scaricata da www.industrietechnik.it

# Gestione

LED

Sono disponibili tre LED per mostrare diverse modalità.

| LED    | Descrizione                                                                                                    |  |
|--------|----------------------------------------------------------------------------------------------------|--|
| Giallo | Indicazione trasmissione dati RS485                                                                                                    |  |
| Rosso  | Stato generale del dispositivo. Si attiva quando è<br>presente un errore (consultare l'elenco delle variabi-<br>li per maggiori dettagli).           |  |
| Verde  | Lampeggio 1 Hz: Esercizio normale:<br>Lampeggio 5 Hz: Viene eseguita la calibrazione del-<br>lo zero.<br>Lampeggio 25 Hz: Viene eseguito il reset di |  |
|        | fabbrica                                                                                                    |  |

### Pulsante

| Azione                   | Descrizione                                                                                                    |
|--------------------------|----------------------------------------------------------------------------------------------------|
| Pressione breve          | Calibrazione dello zero della pressione<br>Il LED verde lampeggia quando è stata effettuata<br>l'operazione di azzeramento.                             |
| Pressione lunga (> 10 s) | Ripristina le impostazioni predefinite di fabbrica<br>I LED verdi lampeggeranno durante l'operazione.<br>L'unità verrà quindi ripristinata e riavviata. |

### Calibrazione dello zero della pressione

Una breve pressione sul pulsante azzererà i sensori di pressione disponibili.

Nota! Assicurarsi di scollegare i tubi di pressione prima dell'operazione. Lasciare che l'unità si avvii per 10 minuti prima di esseguire l'operazione di azzeramento.

### Reset di fabbrica

Una pressione prolungata del pulsante, per più di 10 secondi, eseguirà un ripristino di fabbrica delle impostazioni definite dall'utente. La *Tabella 4* visualizza alcune delle impostazioni che verranno ripristinate.

### Tabella 4 Impostazioni di fabbrica

| Descrizione                | Impostazione di fabbrica              |  |
|----------------------------|---------------------------------------|--|
| Scala di lavoro, pressione | 01250 / 02500 / 07500 Pa              |  |
| Scala di lavoro, flusso    | 065000 m³/h                           |  |
| UI                         | 010 V                                 |  |
| UO                         | 010 V                                 |  |
| Indirizzo Modbus           | 1                                     |  |
| Impostazioni Modbus        | 8 byte, 1 bit di stop, nessuna parità |  |
| Baud rate Modbus           | 9600 bps                              |  |
| Fattore K                  | 5                                     |  |

Nota! Tutte le modifiche apportate con Modbus vengono resettate quando si effettua un reset di fabbrica.

| CE                                                                                                    |  |
|----------------------------------------------------------------------------------------------------|--|
| Questo prodotto è provvisto di marchio CE. Ulteriori informazioni sono<br>disponibili su www.industrietechnik.it |  |
| Documentazione                                                                                                   |  |
| La documentazione può essere scaricata da www.industrietechnik.it                                                |  |
| Contatti                                                                                                    |  |
| AB Industriatechnik SRI Via Julius-Durst-Str 50 I-30042 Bressmone                                                |  |
| (BZ)<br>Tal: ±390472830626 Eax: ±390472831840                                                                    |  |
| www.industrietechnik.it, info@industrietechnik.it                                                                |  |
|                                                                                                    |  |
|                                                                                                    |  |
|                                                                                                    |  |
|                                                                                                    |  |
|                                                                                                    |  |
|                                                                                                    |  |
|                                                                                                    |  |
|                                                                                                    |  |
|                                                                                                    |  |
|                                                                                                    |  |
|                                                                                                    |  |
|                                                                                                    |  |
|                                                                                                    |  |
|                                                                                                    |  |
|                                                                                                    |  |
|                                                                                                    |  |
|                                                                                                    |  |
|                                                                                                    |  |
|                                                                                                    |  |